# 1 Een indoormeeting aanvragen

## **1.1 Het terrein toevoegen**

Vooraleer je een indoor meeting kan aanvragen, dien je de indoorzaal als terrein in te voegen. Hoe je dit kan doen vind je in de <u>handleiding: terrein toevoegen</u>

## 1.2 De event gegevens invoeren

a) Klik in het tabblad EVENTS- INFORMATIE op 'NIEUW'

| 🎸 alabus Vlaamse Atle | letiekliga [Vlaamse Atletiekliga (Mandant)] - ACHL01 / AC | HERENTALS (Club)  |                 |                 |            |            |                 |                       |
|-----------------------|-----------------------------------------------------------|-------------------|-----------------|-----------------|------------|------------|-----------------|-----------------------|
| Bestand Rapporten     | Help                                                      |                   |                 |                 |            |            |                 |                       |
|                       |                                                           |                   |                 |                 |            |            |                 |                       |
|                       | Vereniging Commissie                                      | en Lid Deelnemers | Terrein openbar | e bijlage       |            |            |                 |                       |
| Informatie            | Toon Instanties • Query                                   |                   |                 |                 |            | Pag        | ina 1 / 232 (13 | 392) <b>* • • • •</b> |
| Discipline            |                                                           |                   | <b>_</b>        |                 |            |            |                 |                       |
| Leden                 | Naam* [abc] Meeting nr                                    | Status            | Type meeting*   | Soort           | Begin*     | Einde*     | Vereniging*     | Verenigir *           |
| Deelnemers            | (Open) Bk werpv 0.172                                     | Geaccepteerd      | Outdoor         | Belgisch Kampio | 22.06.2014 | 22.06.2014 | ACW             | 19                    |
| Resultaten            | een avondje 55                                            | Geaccepteerd      | Outdoor         | Kids Athletics  | 26.04.2013 | 26.04.2013 | KAPE            | 20                    |
| Bijlagen              | 10 kms d'Andenne E105                                     | Geaccepteerd      | Outdoor         | I REAWedstriid  | 21 07 2012 | 21.07.2012 | OCAN            | 1044                  |
|                       | 1000 van Zele 307                                         | Geaccepteerd      | Outdoor         | Open meeting    | 24.08.2013 | 24.08.2013 | ZELE            | 406 *                 |
|                       | •                                                         |                   |                 |                 |            |            |                 | •                     |
|                       | a u c o e f g h i j k l m n o r                           | oqrstuvw x        | y z             |                 |            | Naam       | •               | Zoeken                |
|                       | Nieuw /erwijderen Kopiëer                                 | Updaten event ty  | pe/categorie    |                 |            |            |                 |                       |
| 1                     | Nagin                                                     | Bijkomende naan   | 1               | Meeting nr      |            | Status     |                 | *                     |
|                       | (Open) Bk werpvijfkamp Masters                            |                   |                 | 0.172           |            | Geaccept   | eerd            | -                     |
|                       | Type meeting*                                             | Soort             |                 | Begin*          |            | Einde*     |                 |                       |
|                       | Outdoor                                                   | Belgisch Kampioen | schap           | - 22.06.2014    |            | 22.06.201  | 14              |                       |
|                       | Vereniging*                                               | Verenigingsnumn   | ner             | Max. ouderdom   | prestatie  | Terrein    |                 |                       |
|                       | ACW                                                       | 19                |                 |                 | -          |            |                 | 5                     |
|                       | Stop toevoegen van leden                                  |                   |                 |                 |            |            |                 |                       |
|                       |                                                           |                   |                 |                 |            |            |                 | E                     |
|                       | Verenigingen mogelijk                                     |                   |                 |                 |            |            |                 |                       |
|                       |                                                           |                   |                 |                 |            |            |                 | *                     |
|                       |                                                           |                   |                 |                 |            |            |                 |                       |
|                       |                                                           |                   |                 |                 |            |            |                 | ~                     |
|                       |                                                           |                   |                 |                 |            |            |                 |                       |
| 100                   | Verantwoordelijke 1                                       |                   |                 |                 |            |            |                 | *                     |
| Ves L                 | Verantwoordelijke 2                                       |                   |                 |                 |            |            |                 | *                     |
|                       | Bilkomondo informatio                                     |                   |                 |                 |            |            |                 | v •                   |

b) Geef de gevraagde gegevens (naam, datum, type meeting, en soort meeting) in.

| 🦟 Nieuw                                                                                                    | 23 |                                                                                                    |
|----------------------------------------------------------------------------------------------------|----|----------------------------------------------------------------------------------------------------|
| Naam*                                                                                                    |    |                                                                                                    |
| tutorial meeting                                                                                                    |    | Geef hier de naam in van de meeting                                                                                   |
| Begin*                                                                                                    |    |                                                                                                    |
| 11.11.2014                                                                                                    |    |                                                                                                    |
| Einde*                                                                                                    |    | Coof hier de detum is                                                                                                 |
| 11.11.2014                                                                                                    |    | Geel mer de datum is                                                                                                  |
| Type meeting*                                                                                                    |    | Type meeting is yoor indoor meetings altiid 'indoor'                                                                  |
| Indoor                                                                                                    | -  | Type meeting is voor mooor meetings altiju mooor                                                                      |
| Soort Belgisch Kampioenschap Bijzondere meeting Jeugdmeerkamp Kampioenschap van Vlaanderen Mastermeeting Meerkamp Open meeting Open meeting Den meeting EBFAIndoor | ×  | Soort: kies hier of je een jeugdmeeting,<br>jeugdmeerkamp, open meeting of open meeting met<br>jeugd wil organiseren. |

## c) Voeg het terrein in

| Bestand Rapporten Help                                                                                                    |                      |
|----------------------------------------------------------------------------------------------------|----------------------|
| Que et al. (Commissie (ven))     Producten Lid (Deelnemers)     Terrein openbare bijlage       Informatic     Toon [Instanties]     Query     ▼       Discipline     Toon [Instanties]     Pagina     2 |                      |
| Vereniging Commissie Svent Producten Lld Deelnemers Terrein openbare bijlage<br>Informatie Toon Instanties • Query • • Q<br>Discipline • Pagina 2                                                       |                      |
| Informatie Toon Instanties Query Query Pagina 1<br>Discipline                                                                                                    |                      |
| Discipline                                                                                                    | r / 255 (1595) 🔤 💽 🖉 |
| ▲ Naam* [abc] Meeting nr Status Type meeting* Soort Begin* Einde* Vereni                                                                                                    | ging* Verenigir_     |
| tutorial meeting 66514 Pre-request Indoor Jeugdmeerkamp 11.11.2014 11.11.2014 ACHL                                                                                                    | 110                  |
| Deelnemers (Open) Bk werpv 0.172 Geaccepteerd Outdoor Belgisch Kampio 22.06.2014 22.06.2014 ACW                                                                                                    | 19                   |
| Resultaten een avondje 55 Geaccepteerd Outdoor Kids Athletics 26.04.2013 26.04.2013 KAPE                                                                                                    | 20                   |
| Bijlagen 1 mei meeting 0.58 Geaccepteerd Outdoor Open meeting m 01.05.2014 01.05.2014 AVT                                                                                                    | 292                  |
| 10 kms d'Andenne F105 Geaccepteerd Outdoor LBFAWedstrijd 21.07.2013 21.07.2013 OCAN                                                                                                    | 1044 *               |
| Alle a b c d e f g h i j k l m n o p q r s t u v w x y z Noam v                                                                                                    | Zoeker               |
| Nieuw Verwijderen Kopiëer Updaten event type/categorie                                                                                                    |                      |
| L2 − L2 − L2 − L2 − L2 − L2 − L2 − L2 −                                                                                                    |                      |
| tutorial meeting 66514 Pre-request                                                                                                    |                      |
| Type meeting* Soort Begin* Einde*                                                                                                    |                      |
| Indoor - Jeugdmeerkamp - 11.11.2014 I 11.11.2014                                                                                                    |                      |
| Vereniging* Verenigingsnummer Max. ouderdom prestatie Torrein                                                                                                    |                      |
| ACHL II0                                                                                                    | <u>(5</u>            |
| Stop toevoegen van leden                                                                                                    |                      |
| Verenigingen mogelijk                                                                                                    |                      |
|                                                                                                    | *                    |
|                                                                                                    | -                    |
| Verantwoordelijke 1                                                                                                    | *                    |
| Verantwoordelijke 2                                                                                                    | *                    |
|                                                                                                    |                      |

Geef hier je indoorterrein, dat je in het eerste punt van deze handleiding ingevoerd hebt.

d) Vervolledig eventueel de gegevens

| oporten Help                                                                                                    |                                     |                           |   |             |            |
|----------------------------------------------------------------------------------------------------|-------------------------------------|---------------------------|---|-------------|------------|
| *   @                                                                                                    |                                     |                           |   |             |            |
|                                                                                                    | )                                   |                           |   |             |            |
| Vereniging Commissie Event                                                                                                    | Producten Lid Deelnemers Terrein op | enbare bijlage            |   |             |            |
| Naam*                                                                                                    | Bijkomende naam                     | Meeting nr                |   | Status      |            |
| tutorial meeting                                                                                                    |                                     | 66514                     |   | Pre-request | -          |
| Type meeting*                                                                                                    | Soort                               | Begin*                    |   | Einde*      |            |
| Indoor                                                                                                    | <ul> <li>Jeugdmeerkamp</li> </ul>   | · 11.11.2014              |   | 11.11.2014  |            |
| n Vereniging*                                                                                                    | Verenigingsnummer                   | Max. ouderdom prestatie   |   | Terrein     |            |
| ACHL                                                                                                    | 110                                 |                           |   |             | ( <b>#</b> |
|                                                                                                    |                                     |                           |   |             |            |
| Verantwoordelijke 1                                                                                                    |                                     | 5                         |   |             |            |
| Verantwoordelijke 1<br>Verantwoordelijke 1                                                                                              | Adres                               | )<br>Telefoon             | E | Email       | 2          |
| Verantwoordelijke 1<br>Verantwoordelijke 1<br>Website                                                                                   | Adres                               | Calefoon                  | E | Email       | \$         |
| Verantwoordelijke 1<br>Verantwoordelijke 1<br>Website<br>Verantwoordelijke 2                                                            | Adres                               | ∑<br>Telefoon             | E | Email       | 2          |
| Verantwoordelijke 1<br>Verantwoordelijke 1<br>Website<br>Verantwoordelijke 2<br>Verantwoordelijke 2                                     | Adres<br>Adres                      | Celefoon<br>Telefoon      | E | Email       | *          |
| Verantwoordelijke 1<br>Verantwoordelijke 1<br>Website<br>Verantwoordelijke 2<br>Verantwoordelijke 2<br>Website                          | Adres<br>Adres                      | D<br>Telefoon<br>Telefoon | E | Email       | *          |
| Verantwoordelijke 1<br>Verantwoordelijke 1<br>Website<br>Verantwoordelijke 2<br>Verantwoordelijke 2<br>Website<br>Biikomende informatie | Adres<br>Adres                      | Carlefoon<br>Telefoon     | E | Email       | *          |

Hier kan je de gegevens van de wedstrijdverantwoordelijke invoeren, het beginuur en desgewenst ook het inschrijvingsgeld.

#### 1.2.1.1 De disciplines (of proeven) ingeven

a) Op het tabblad EVENTS-DISCIPLINE wordt hiervoor de knop 'gebruik sjabloon' gebruikt.

|                       | Anenekiiga (mainise Anenekiiga (manaanit)) - Aerio | 01 / AC HERENTALS (Club) |                        |                         |             |                  |
|-----------------------|----------------------------------------------------|--------------------------|------------------------|-------------------------|-------------|------------------|
| estand Rapporte       | en Help                                            |                          |                        |                         |             |                  |
| <b>(= ▼ = ⇒ ▼   6</b> | ¢                                                  |                          |                        |                         |             |                  |
|                       | Vereniging Commissie Event Pro                     | ducten Lid Deelnemers Te | errein openbare bijlag | je                      |             |                  |
| Informatie            | Naam*                                              | Bijkomende naam          |                        | Meeting nr              | Status      |                  |
| Discipline            | tutorial meeting                                   |                          |                        | 66514                   | Pre-request | •                |
| Leden                 | Type meeting*                                      | Soort                    |                        | Begin*                  | Einde*      |                  |
| Deelnemers            | Indoor                                             | * Jeugdmeerkamp          | *                      | 11.11.2014              | 11.11.2014  |                  |
| Resultaten            | Vereniging*                                        | Verenigingsnummer        | r                      | Max. ouderdom prestatie | Terrein     |                  |
| Bijlagen              | ACHL                                               | 5 110                    |                        |                         |             | 5                |
|                       | Verenigingen mogelijk                              |                          |                        |                         |             |                  |
|                       |                                                    |                          |                        |                         |             |                  |
|                       | Toon Instanties    Query                           | · 💽 🗸                    | ~                      |                         | Pagina      | 0 / 0 (0) 44 + + |
|                       | Discipline*     Categorie                          | Min. afstand/score       | Ainimum tijd Info      | <b>)</b>                |             |                  |
|                       |                                                    |                          | h8'                    |                         |             |                  |
|                       |                                                    |                          |                        |                         |             |                  |
|                       |                                                    |                          |                        |                         |             |                  |
|                       |                                                    |                          |                        |                         |             |                  |
|                       |                                                    |                          |                        |                         |             |                  |
|                       |                                                    |                          |                        |                         |             |                  |
|                       |                                                    |                          |                        |                         |             |                  |
|                       |                                                    |                          |                        |                         |             |                  |
|                       |                                                    |                          |                        |                         |             |                  |
|                       |                                                    |                          |                        |                         |             |                  |
|                       |                                                    |                          |                        |                         |             |                  |
|                       |                                                    |                          |                        |                         |             |                  |
| v <u>es</u> y         |                                                    |                          |                        |                         |             |                  |

Je krijgt nu de lijst van alle indoorproeven die mogelijk zijn.

|                |                               |            | Pagina             |                  |
|----------------|-------------------------------|------------|--------------------|------------------|
| ▲ Type** [abc] | <ul> <li>Categorie</li> </ul> | Discipline | Leertijdscategorie | Resultaat Result |
| Outdoor        | Open meeting                  | 60 meter   | Benjamins Jongens  |                  |
| Outdoor        | Open meeting                  | 60 meter   | Benjamins Meisjes  |                  |
| Outdoor        | Open meeting                  | 60 meter   | Pupillen Jongens   |                  |
| Outdoor        | Open meeting                  | 60 meter   | Pupillen Meisjes   |                  |
| Outdoor        | Open meeting                  | 100 meter  | Cadetten Jongens   |                  |
| •              |                               |            |                    |                  |
| eselecteerd    |                               |            | Type               |                  |
|                | Catagoria                     | Discipline | Leeftijdscategorie | Resultaat Result |
| Туре*          | Categorie                     |            |                    |                  |
| Туре*          | Categorie                     | •          |                    |                  |
| Туре*          | Categorie                     |            |                    |                  |
| Туре*          | Categone                      |            |                    |                  |

Tip: om de proeven te limiteren kan je best de proeven leeftijdscategorie per leeftijdscategorie invoeren. Hiervoor wijzig je de zoekmachine die standaard op 'type' staat naar 'leeftijdscategorie', geef de gewenste categorie in, en druk op zoek. Je bekomt dan enkel de disciplines voor deze categorie. b) Selecteer nu de gewenste disciplines door op de discipline te klikken, en dan op 'selecteer': de discipline komt dan in het venster 'geselecteerd'

| uery                                                                                  | ▼                                                                      |                                                                | Pagina                                                                                   | 1 / 5 (21) 🗬       |         |
|---------------------------------------------------------------------------------------|------------------------------------------------------------------------|----------------------------------------------------------------|------------------------------------------------------------------------------------------|--------------------|---------|
| <ul> <li>Type* [abc]</li> </ul>                                                       | <ul> <li>Categorie</li> </ul>                                          | Discipline                                                     | Leeftijdscategorie                                                                       | Resultaat          | Resulta |
| Outdoor                                                                               | Open meeting                                                           | 60 meter                                                       | Benjamins Jongens                                                                        |                    |         |
| Outdoor                                                                               | Open meeting                                                           | 60 meter                                                       | Benjamins Meisjes                                                                        |                    |         |
| Outdoor                                                                               | Open meeting                                                           | hoogspringen                                                   | Benjamins Jongens                                                                        |                    |         |
| Outdoor                                                                               | Open meeting                                                           | hoogspringen                                                   | Benjamins Meisjes                                                                        |                    |         |
| Outdoor                                                                               | Open meeting                                                           | verspringen                                                    | Benjamins Jongens                                                                        |                    |         |
|                                                                                       |                                                                        |                                                                |                                                                                          |                    |         |
| lle a b c d e f g<br>selecteer Selecteer                                              | h i j k I m n o<br>r alle                                              | III                                                            | x y z Leeftijdscategorie                                                                 | ▼ ben              | Zoe     |
| lle a b c d e f g<br>Selecteer Selecteer<br>selecteerd                                | h i j k l m n o                                                        | III<br>pqrstuvw                                                | x y z Leeftijdscategorie                                                                 | • ben              | Zoe     |
| lie a b c d e f g<br>selecteer Selecteer<br>selecteerd<br>Type*                       | h i j k I m n o<br>r alle                                              | m<br>p q r s t u v w<br>Discipline                             | x y z Leeftijdscategorie                                                                 | ▼ ben<br>Resultaat | Zoel    |
| lie a b c d e f g<br>selecteer Selecteer<br>selecteerd<br>Type*<br>Outdoor<br>Outdoor | h i j k I m n o<br>r alle<br>Categorie<br>Open meeting<br>Open meeting | m<br>p q r s t u v w<br>Discipline<br>hoogspringen<br>60 meter | x y z Leeftijdscategorie<br>Leeftijdscategorie<br>Benjamins Jongens<br>Benjamins Jongens | • ben<br>Resultaat | Zoe     |
| lie a b c d e f g<br>selecteer Selecteer<br>selecteerd<br>Type*<br>Outdoor<br>Outdoor | h i j k I m n o<br>r alle<br>Categorie<br>Open meeting<br>Open meeting | m<br>p q r s t u v w<br>Discipline<br>hoogspringen<br>60 meter | x y z Leeftijdscategorie<br>Leeftijdscategorie<br>Benjamins Jongens<br>Benjamins Jongens | • ben<br>Resultaat | Zoe     |
| ile a b c d e f g<br>selecteer Selecteer<br>selecteerd<br>Type*<br>Outdoor<br>Outdoor | h i j k l m n o<br>r alle<br>Categorie<br>Open meeting<br>Open meeting | m<br>p q r s t u v w<br>Discipline<br>hoogspringen<br>60 meter | x y z Leeftijdscategorie<br>Leeftijdscategorie<br>Benjamins Jongens<br>Benjamins Jongens | • ben<br>Resultaat | Zoe     |

c) Druk nu op 'OK'. De disciplines worden nu bewaard in de meeting.

#### **1.3 Het uurrooster toevoegen**

a) Wens je het uurrooster van de meeting ook te publiceren, dan kan dit door een EXCEL bestand te maken, en dit in bijlage aan de meeting te hangen.

| rmatie  | Naam*                           |                      | Bijkomende naam |                                 |       | Acoting or   |              |   | Status       |                             |                 |
|---------|---------------------------------|----------------------|-----------------|---------------------------------|-------|--------------|--------------|---|--------------|-----------------------------|-----------------|
| ipline  | tutorial meeting                |                      | bijkomenae naam |                                 |       | 66514        |              |   | Pre-reques   | t                           |                 |
| en      | Type meeting*                   |                      | Soort           |                                 | E     | Begin*       |              |   | Einde*       |                             |                 |
| nemers  | Indoor                          | -                    | Jeugdmeerkamp   |                                 | Ŧ     | 11.11.2014   |              |   | 11.11.2014   | 4                           |                 |
| ultaten | Vereniging*                     |                      | Verenigingsnumm | er                              |       | Aax. ouderdo | m prestatie  |   | Terrein      |                             |                 |
| igen    | ACHL                            |                      | 110             |                                 |       |              |              |   |              |                             |                 |
|         |                                 |                      | J               |                                 |       |              |              |   |              |                             |                 |
|         |                                 |                      |                 |                                 |       |              |              |   |              |                             |                 |
|         |                                 |                      |                 |                                 |       |              |              |   |              |                             |                 |
|         | Toos Instantio                  | - Ourse              | _               | 0                               |       |              |              |   |              | baies 0 ( 0)                | () <b>H</b> ( ) |
|         | Toon Instantie                  | • Query              | Varia           |                                 | Greet | ***          | Restandstung |   | F            | Pagina 0 / 0                | (0) # • •       |
|         | Toon Instantie Document naam    | • Query              | •<br>Versie     | <ul> <li>Geüpload op</li> </ul> | Groot | tte          | Bestandstype | P | Publiek      | Pagina 0 / 0<br>Opmerkingen | (0) # • •       |
|         | Toon Instantie Document naam    | Query Type           | Versie          | <ul> <li>Geüpload op</li> </ul> | Groot | tte          | Bestandstype | P | Publiek      | Pagina 0 / 0<br>Opmerkingen | (0) (( )        |
|         | Toon Instantie Document naam    | • Query<br>Type      | •<br>Versie     | <ul> <li>Geüpload op</li> </ul> | Groot | tte          | Bestandstype | Р | Publiek      | Pagina 0 / 0<br>Opmerkingen | (0)             |
|         | Toon Instantie Document naam    | ▼ Query<br>Type      | Versie          | <ul> <li>Geüpload op</li> </ul> | Groot | tte          | Bestandstype | Ρ | F            | agina 0/0<br>Opmerkingen    | (0) 🕊 🕨 🕨       |
|         | Toon Instantie<br>Document naam | ▼ Query<br>Type      | Versie          | <ul> <li>Geüpload op</li> </ul> | Groot | tte          | Bestandstype | P | F<br>Publiek | agina 0/0<br>Opmerkingen    | (0) •••         |
|         | Toon Instantie Document naam    | Query     Type     C | Versie          | C Geüpload op                   | Groot | tte          | Bestandstype | P | F            | Pagina 0 / 0<br>Opmerkingen | (0) * • • •     |
|         | Toon Instantie<br>Document naam | Type                 | •<br>Versie     | C Geüpload op                   | Groot | tte          | Bestandstype | P | Publiek      | agina 0 / 0<br>Opmerkingen  | (0) # • •       |
|         | Toon Instantie<br>Document naam | Query                | Versie          | C Geúpload op                   | Groot | tte          | Bestandstype | P | Publiek      | Pagina 0 / 0<br>Opmerkingen | (0) ((())       |
|         | Toon Instantie<br>Document naam | ▼ Query<br>Type      | •<br>Versie     | C Geüpload op                   | Groot | tte          | Bestandstype | P | r<br>ubliek  | Opmerkingen                 |                 |

Klik op 'bestand bijvoegen', en voeg het bestand dat op je computer staat, toe.

De meeting is nu volledig aangevraagd.